1 Klicken Sie das Ladedock in die Kerbe der wasserdichten Matte ein und befestigen Sie es.

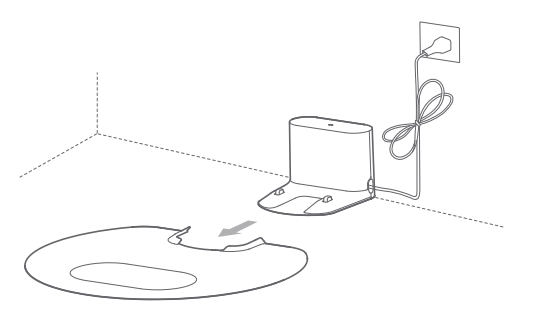

2 Platzieren Sie das Ladedock auf einem ebenen Boden gegen eine Wand und verbinden Sie es mit einer Steckdose.

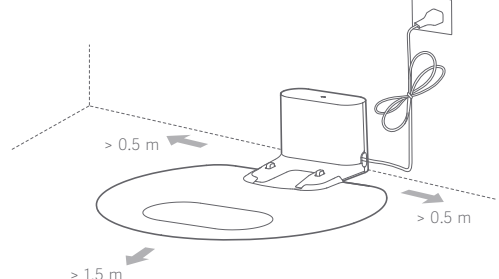

#### Hinweise:

- Stellen Sie sicher, dass über dem Ladedock und zu beiden Seiten je 0,5 m Platz vorhanden ist, und vor dem Ladedock mindestens 1,5 m.
- Das Stromkabel kann, wenn es sich vertikal zum Boden befindet, vom Gerät mitgezogen werden, wodurch das Ladedock verschoben oder getrennt werden kann.
- Die Kontrollleuchte des Ladedocks leuchtet, wenn das Ladedock mit Strom versorgt wird und leuchtet nicht, wenn das Ladedock in Betrieb ist.

#### 3 Einschalten und Laden

Halten Sie die (<sup>1</sup>) -Taste gedrückt, um das Gerät zu starten, und warten Sie, bis die Betriebsanzeige leuchtet. Docken Sie dann das Gerät an das Ladedock an, um es aufzuladen.

Das Gerät ist mit einem leistungsstarken, wiederaufladbaren Lithium-Ionen-Akku ausgestattet. Um die Leistungsfähigkeit des Akkus zu erhalten, sollte das Gerät für einen normalen Betrieb immer aufgeladen sein.

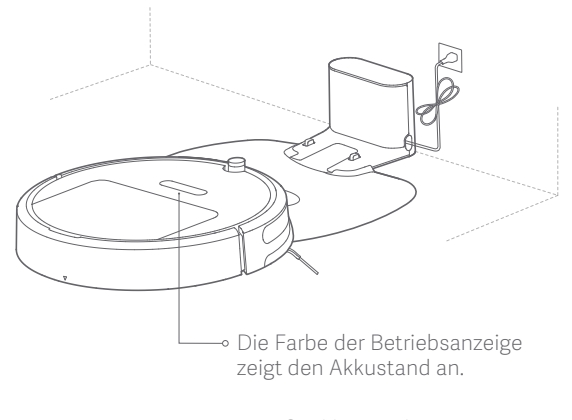

- Weiß: Akkustand ≥ 20 %
- Rot: Akkustand < 20 %

Hinweis: Es kann passieren, dass das Gerät nicht eingeschaltet werden kann, wenn der Akkustand zu niedrig ist. Docken Sie das Gerät direkt an das Ladedock an.

4 Verbinden mit der Xiaomi Home-App

(Dieser Schritt kann ausgelassen werden)

Dieses Produkt wird in Verbindung mit der Xiaomi Home-App betrieben. Steuern Sie Ihr Gerät und interagieren Sie mit diesem und anderen intelligenten Heimgeräten mit der Xiaomi Home-App.

### Schnelle Inbetriebnahme

#### ① Laden Sie die Xiaomi Home-App herunter

Scannen Sie den QR-Code, um die App herunterzuladen, und installieren Sie die App. Wenn die App bereits installiert ist, werden Sie direkt zur Seite zur Verbindungseinrichtung weitergeleitet. Alternativ können Sie im App Store nach "Xiaomi Home" suchen, um die App herunterzuladen und zu installieren.

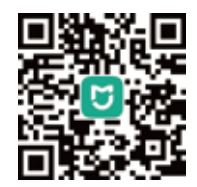

Hinweis: Besuchen Sie die Roborock-Website und laden Sie die Leitfäden für iOS- und Android-Geräte herunter, um spezifische Anweisungen zur Verbindungsherstellung zu erhalten.

#### 2 Gerät hinzufügen

Öffnen Sie die Xiaomi Home-App, tippen Sie oben rechts auf "+" und folgen Sie dann den Anweisungen, um Ihr Gerät hinzuzufügen.

\* Die App wird in Europa (außer in Russland) als Xiaomi Home-App bezeichnet. Der Name der auf Ihrem Gerät angezeigten App sollte als Standard übernommen werden.

Hinweis: Die Version der App wurde möglicherweise aktualisiert, bitte folgen Sie den Anweisungen, die auf der aktuellen App-Version basieren. Die WLAN-Verbindung unterstützt nur Netzwerke auf dem 2,4-GHz-Band, nicht auf dem 5-GHz-Band.

#### ③ WLAN zurücksetzen

Wenn irgendwelche WLAN-Probleme auftreten sollten, setzen Sie das WLAN auf die Standardeinstellungen zurück. Öffnen Sie die obere Abdeckung, um die WLAN-Kontrollleuchte aufzudecken und halten Sie anschließend die Tasten 🕞 und 💛 gedrückt, bis Sie die Sprachmeldung "Reset WIFI" hören. Das Zurücksetzen ist abgeschlossen, wenn die WLAN-Kontrollleuchte langsam blinkt. Das Produkt wartet anschließend auf eine Verbindung.

Hinweis: Wenn noch nie ein Mobiltelefon mit dem Produkt verbunden wurde oder ein Problem mit der Verbindung besteht, setzen Sie das WLAN vor dem Versuch einer Verbindungsherstellung zurück.

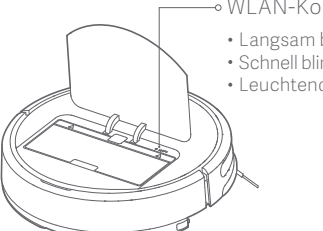

#### ⊸ WLAN-Kontrollleuchte

- Langsam blinkend: Warten auf Verbindung
- Schnell blinkend: Verbindung wird hergestellt
- Leuchtend: WLAN verbunden

Hinweis: Wenn die Verbindung zwischen Ihrem Handy und dem Gerät fehlschlägt, schauen Sie im Benutzerhandbuch unter "WLAN zurücksetzen" nach.

#### 5 Montage des Wischmoduls

① Nachfüllen des Wassertanks: Öffnen Sie den Wassertank und setzen Sie die Wassertankabdeckung wieder ein, nachdem Sie den Tank mit Leitungswasser aufgefüllt haben.

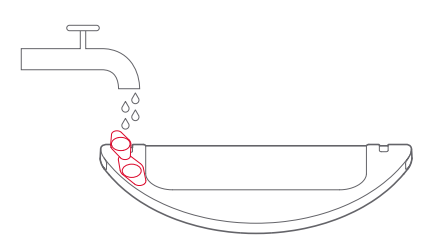

Hinweis: Beachten Sie, dass manche Bodenreinigungsmittel oder Desinfektionsmittel den Wassertankfilter verstopfen können. ② Montage des Wischtuchs: Machen Sie das Wischtuch nass und wringen Sie es aus. Stecken Sie es am Ende entlang des Wassertanks ein und befestigen Sie es sorgfältig.

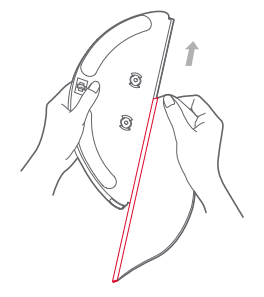

Hinweis: Verwenden Sie das Wischmodul nicht, wenn niemand zuhause ist.

③ Installieren des Moduls: Schieben Sie das Modul parallel entlang der Ausrichtungsbeschriftung an der Hinterseite des Geräts und auf dem Wischmodul. Es ist ordnungsgemäß installiert, wenn Sie ein Klicken hören.

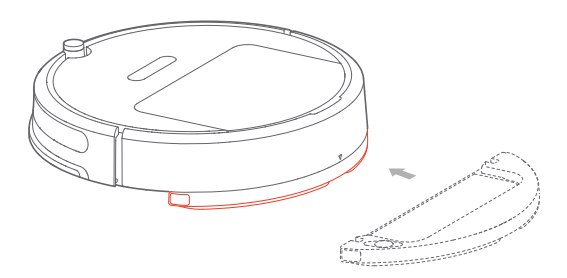

Hinweis: Für einen effizienteren Wischvorgang wird empfohlen, das Wischmodul erst zu installieren, nachdem bereits dreimal gereinigt wurde.

#### 6 Reinigung starten

Der Akku ist vollständig geladen, wenn die Betriebsanzeige von weiß pulsieren zu einem konstanten Leuchten wechselt. Drücken Sie die 🕛 -Taste oder verwenden Sie den Handy-Client, um die Reinigung zu starten.

Hinweis:

- Verwenden Sie das Wischmodul nicht, wenn niemand zuhause ist.
- Es wird empfohlen, das Wischtuch alle 30 Minuten zu reinigen, um eine gleichmäßige Wasserabgabe und die Reinigungswirkung sicherzustellen.

### 7 Entfernen des Wischmoduls

Nachdem das Gerät den Reinigungsvorgang abgeschlossen hat und an das Ladedock zurückgekehrt ist, nutzen Sie beide Hände, um die beiden Verschlüsse an den Seiten zu drücken, ziehen Sie das Modul nach hinten und entnehmen Sie es.

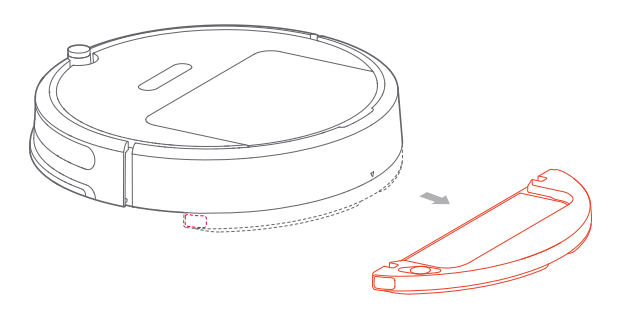

Hinweis:

- Entfernen Sie das Wischmodul, wenn das Gerät lädt oder nicht benutzt wird. Leeren Sie verbliebenes Wasser aus dem Wassertank und reinigen Sie das Wischtuch, um Schimmel und unangenehme Gerüche zu vermeiden.
- Wenn das Ladedock auf einem Holzboden steht, setzen Sie immer eine wasserdichte Matte darunter, um eine Durchfeuchtung des Bodens zu vermeiden.